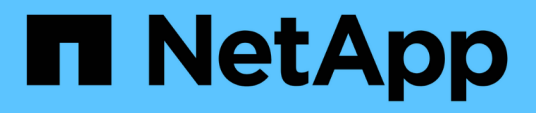

# Überblick über NetApp Storage-Integrationen

**NetApp Solutions** 

NetApp April 26, 2024

This PDF was generated from https://docs.netapp.com/de-de/netappsolutions/containers/vtwn\_astra\_register.html on April 26, 2024. Always check docs.netapp.com for the latest.

# Inhalt

| Überblick über die Integration von NetApp Storage | 1 |
|---------------------------------------------------|---|
| Übersicht über NetApp Astra Control               | 2 |
| Astra Trident – Überblick                         | 0 |

# Überblick über die Integration von NetApp Storage

NetApp bietet verschiedene Produkte, die Sie dabei unterstützen, zustandsorientierte Container-Applikationen und ihre Daten zu orchestrieren, zu managen, zu sichern und zu migrieren.

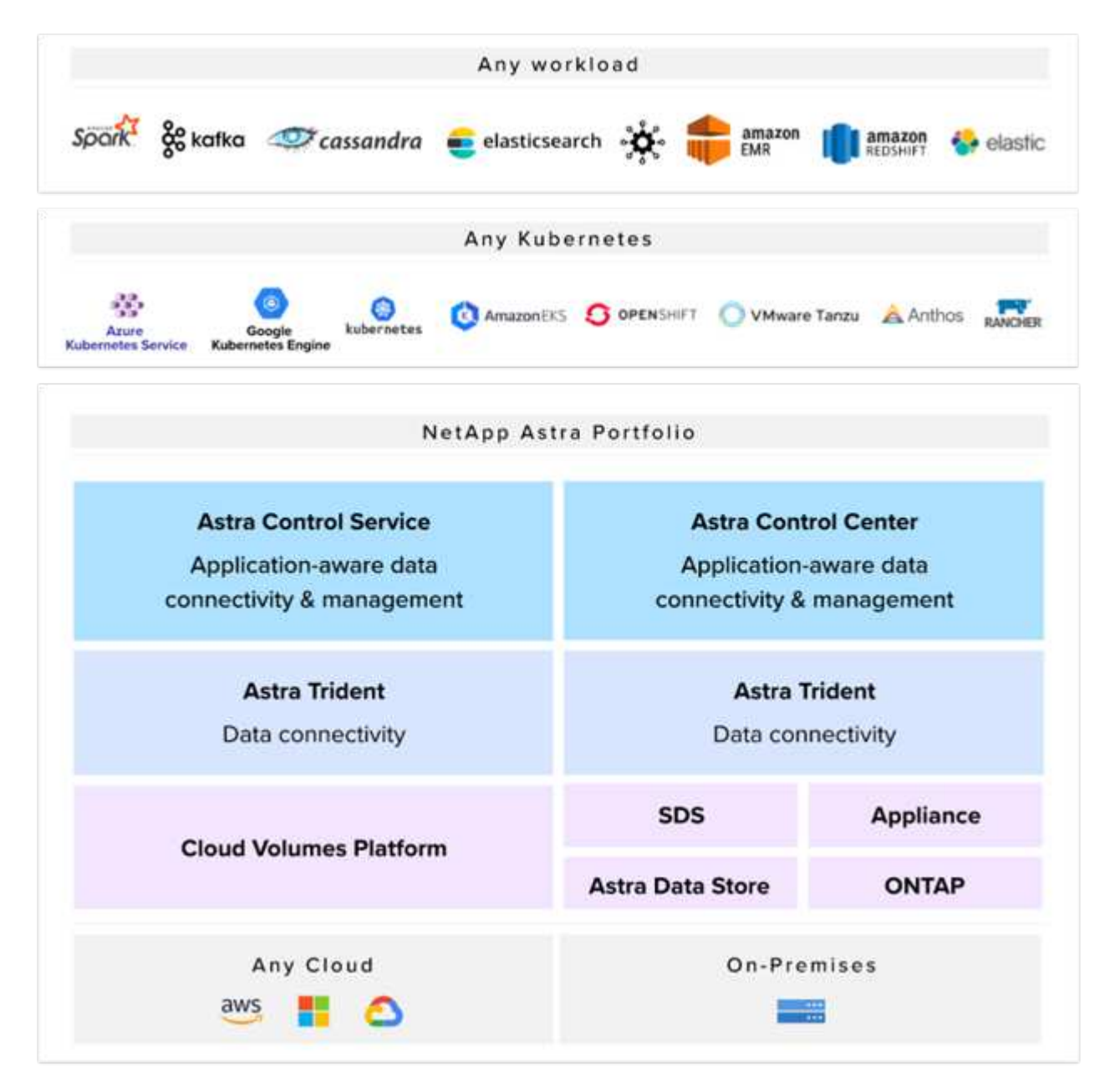

NetApp Astra Control bietet eine umfassende Auswahl an Storage- und applikationsspezifischen Datenmanagement-Services für zustandsorientierte Kubernetes Workloads auf Basis der Datensicherungstechnologie von NetApp. Der Astra Control Service unterstützt statusorientierte Workloads in Cloud-nativen Kubernetes-Implementierungen. Das Astra Control Center unterstützt statusorientierte Workloads in On-Premises-Implementierungen von Kubernetes-Enterprise-Plattformen wie Red Hat OpenShift, Rancher, VMware Tanzu etc. Weitere Informationen finden Sie auf der NetApp Astra Control Website "Hier".

NetApp Astra Trident ist ein Open-Source- und vollständig unterstützter Storage-Orchestrator für Container und Kubernetes-Distributionen wie Red Hat OpenShift, Rancher, VMware Tanzu etc. Weitere Informationen finden Sie auf der Astra Trident Website "Hier".

Die folgenden Seiten enthalten zusätzliche Informationen zu den NetApp Produkten, die für das Management von Applikationen und persistentem Storage validiert wurden. Sie finden sie in der VMware Tanzu with NetApp Lösung:

- "NetApp Astra Control Center"
- "NetApp Astra Trident"

# Übersicht über NetApp Astra Control

Das NetApp Astra Control Center bietet umfassende Storage- und applikationsorientierte Datenmanagement-Services für statusorientierte Kubernetes Workloads in einer On-Premises-Umgebung mit NetApp Datensicherungstechnologie.

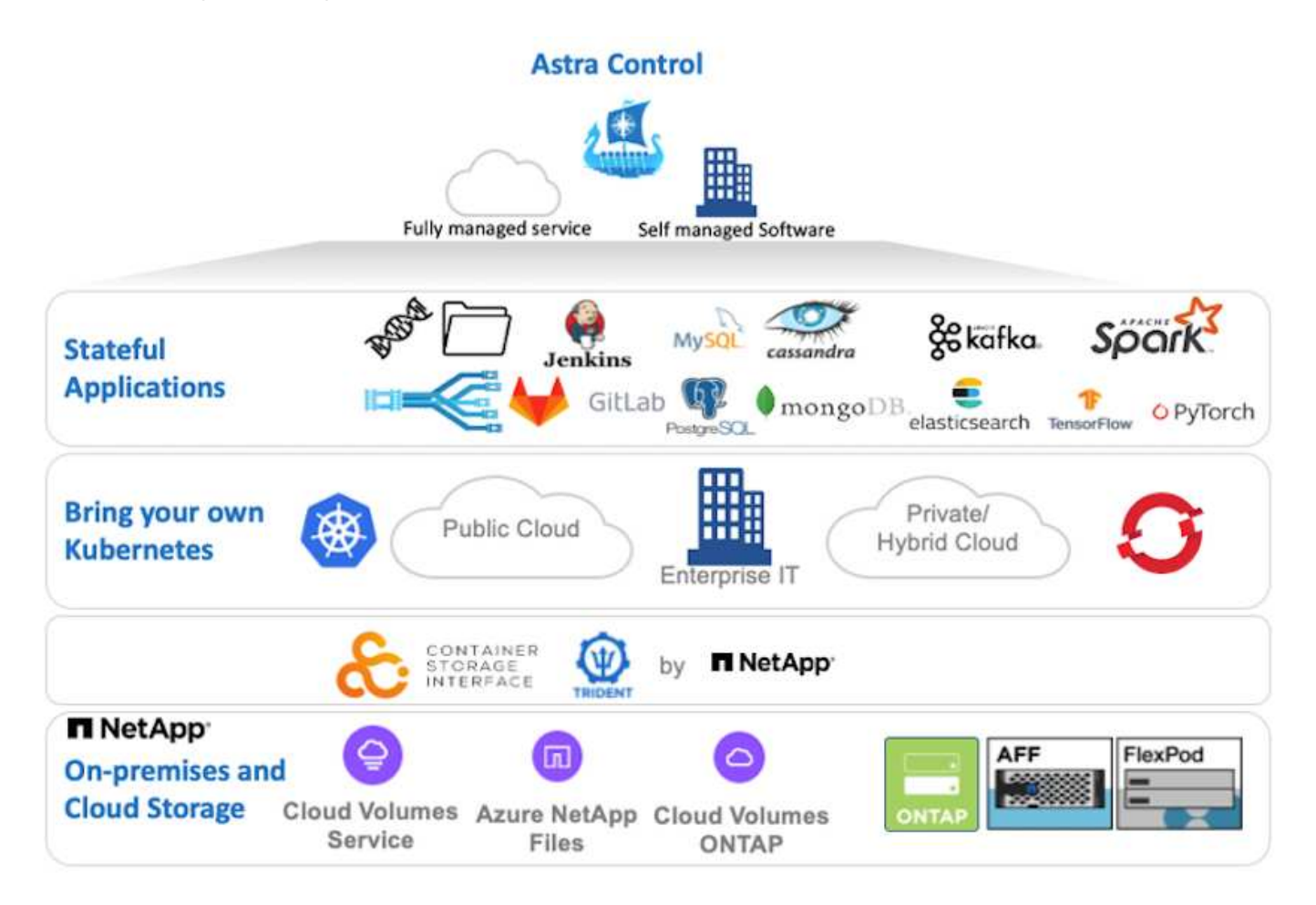

NetApp Astra Control Center kann auf einem VMware Tanzu Cluster installiert werden. Mit dem Astra Trident Storage-Orchestrator wurde der Server mit Storage-Klassen und Storage-Back-Ends für NetApp ONTAP Storage-Systeme implementiert und konfiguriert.

Weitere Informationen zu Astra Trident finden Sie unter "Dieses Dokument hier einfügen".

In einer Umgebung mit Cloud-Anbindung sorgt Astra Control Center mithilfe von Cloud Insights für erweitertes Monitoring und Telemetrie. Liegt keine Cloud Insights-Verbindung vor, ist eingeschränktes Monitoring und Telemetrie (sieben Tage mit Kennzahlen) verfügbar und über offene metrische Endpunkte in die nativen Kubernetes-Monitoring-Tools (Prometheus und Grafana) exportiert.

Astra Control Center ist vollständig in das AutoSupport- und Active IQ-Ecosystem von NetApp integriert und bietet damit Support für Benutzer, Hilfestellung bei der Fehlerbehebung und Statistiken zur Anzeige der

Nutzungsstatistik.

Neben der kostenpflichtigen Version des Astra Control Center ist auch eine 90-Tage-Evaluierungslizenz verfügbar. Die Evaluierungsversion wird durch E-Mail und den Slack Community-Kanal unterstützt. Kunden haben Zugriff auf diese Ressourcen, weitere Knowledge-Base-Artikel und Dokumentationen, die über das Produkt-Support-Dashboard verfügbar sind.

Mehr über das Astra Portfolio erfahren Sie auf der "Astra-Website".

## Astra Control Center Automatisierung

Astra Control Center verfügt über eine voll funktionsfähige REST-API für programmatischen Zugriff. Benutzer können jede beliebige Programmiersprache oder ein beliebiges Dienstprogramm verwenden, um mit den ASTRA Control REST-API-Endpunkten zu interagieren. Weitere Informationen zu dieser API finden Sie in der Dokumentation "Hier".

Wenn Sie nach einem sofort einsatzbereiten Software-Entwicklungskit für die Interaktion mit Astra Control REST-APIs suchen, stellt NetApp ein Toolkit mit dem Astra Control Python SDK bereit, das Sie herunterladen können "Hier".

Wenn die Programmierung in Ihrer Situation nicht geeignet ist und Sie ein Konfigurationsmanagement-Tool verwenden möchten, können Sie die von NetApp veröffentlichten Ansible-Playbooks klonen und ausführen "Hier".

### Installationsvoraussetzungen für Astra Control Center

Die Installation von Astra Control Center erfordert die folgenden Voraussetzungen:

- Ein oder mehrere Tanzu Kubernetes Cluster, die entweder von einem Management-Cluster oder TKGS oder TKGI gemanagt werden. TKG Workload Cluster 1.4+ und TKGI User Cluster 1.12.2+ werden unterstützt.
- Astra Trident muss bereits auf jedem Tanzu Kubernetes Cluster installiert und konfiguriert sein.
- Mindestens ein NetApp ONTAP Storage-System mit ONTAP 9.5 oder höher

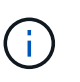

Eine Best Practice für jede Tanzu Kubernetes-Installation an einem Standort ist es, über eine dedizierte SVM für persistenten Storage zu verfügen. Implementierungen an mehreren Standorten erfordern zusätzliche Storage-Systeme.

- Ein Trident Storage-Back-End muss für jeden Tanzu Kubernetes-Cluster mit einer SVM konfiguriert werden, die durch einen ONTAP-Cluster gesichert wird.
- Eine Standard-StorageClass-Konfiguration auf jedem Tanzu Kubernetes Cluster mit Astra Trident als Storage-provisionierung.
- Für jeden Tanzu Kubernetes Cluster muss auf jedem Tanzu Kubernetes ein Load Balancer installiert und konfiguriert werden, um den Lastausgleich zu ermöglichen und Astra Control Center auszusetzen, wenn Sie ingressType verwenden AccTraefik.
- Ein Ingress-Controller muss auf jedem Tanzu Kubernetes Cluster installiert und konfiguriert werden, damit Astra Control Center verfügbar ist, wenn Sie ingressType verwenden Generic.
- Eine private Image-Registrierung muss konfiguriert sein, um die NetApp Astra Control Center Images zu hosten.
- Sie müssen Zugriff auf den Cluster-Administrator auf das Tanzu Kubernetes Cluster haben, in dem Astra

Control Center installiert wird.

- Sie müssen Administratorzugriff auf NetApp ONTAP Cluster haben.
- Eine RHEL- oder Ubuntu Admin-Workstation.

### Installieren Sie Astra Control Center

Diese Lösung beschreibt ein automatisiertes Verfahren für die Installation von Astra Control Center mithilfe von Ansible Playbooks. Wenn Sie nach einem manuellen Verfahren zur Installation des Astra Control Centers suchen, folgen Sie der detaillierten Installations- und Betriebsanleitung "Hier".

- Um die Ansible-Playbooks zu verwenden, die Astra Control Center implementieren, benötigen Sie eine Ubuntu/RHEL-Maschine, auf der Ansible installiert ist. Befolgen Sie die Anweisungen "Hier" Für Ubuntu und RHEL.
- 2. Klonen Sie das GitHub Repository, das Ansible-Inhalte hostet.

```
git clone https://github.com/NetApp-
Automation/na_astra_control_suite.git
```

 Melden Sie sich bei der NetApp Support-Website an und laden Sie die neueste Version des NetApp Astra Control Center herunter. Dazu ist eine Lizenz erforderlich, die an Ihr NetApp Konto angehängt ist. Nach dem Download des Tarballs, übertragen Sie es auf die Workstation.

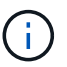

Um mit einer Testlizenz für Astra Control zu beginnen, besuchen Sie die "Astra: Anmelde-Website".

- 4. Erstellen oder beziehen Sie die kubeconfig-Datei mit Administratorzugriff auf den Benutzer oder den Workload Tanzu Kubernetes Cluster, auf dem Astra Control Center installiert werden soll.
- 5. Ändern Sie das Verzeichnis in na\_astra\_control\_suite.

```
cd na_astra_control_suite
```

6. Bearbeiten Sie das vars/vars.yml Datei und füllen Sie die Variablen mit den erforderlichen Informationen aus.

```
#Define whether or not to push the Astra Control Center images to your
private registry [Allowed values: yes, no]
push_images: yes
#The directory hosting the Astra Control Center installer
installer_directory: /home/admin/
#Specify the ingress type. Allowed values - "AccTraefik" or "Generic"
#"AccTraefik" if you want the installer to create a LoadBalancer type
service to access ACC, requires MetalLB or similar.
#"Generic" if you want to create or configure ingress controller
```

yourself, installer just creates a ClusterIP service for traefik. ingress\_type: "AccTraefik"

#Name of the Astra Control Center installer (Do not include the extension, just the name) astra tar ball name: astra-control-center-22.04.0

#The complete path to the kubeconfig file of the kubernetes/openshift cluster Astra Control Center needs to be installed to. hosting k8s\_cluster\_kubeconfig\_path: /home/admin/cluster-kubeconfig.yml

#Namespace in which Astra Control Center is to be installed astra\_namespace: netapp-astra-cc

#Astra Control Center Resources Scaler. Leave it blank if you want to accept the Default setting. astra\_resources\_scaler: Default

#Storageclass to be used for Astra Control Center PVCs, it must be created before running the playbook [Leave it blank if you want the PVCs to use default storageclass] astra trident storageclass: basic

#Reclaim Policy for Astra Control Center Persistent Volumes [Allowed values: Retain, Delete] storageclass reclaim policy: Retain

#Private Registry Details
astra\_registry\_name: "docker.io"

#Whether the private registry requires credentials [Allowed values: yes, no] require reg creds: yes

#If require\_reg\_creds is yes, then define the container image registry
credentials
#Usually, the registry namespace and usernames are same for individual
users
astra\_registry\_namespace: "registry-user"
astra\_registry\_username: "registry-user"
astra registry password: "password"

#Kuberenets/OpenShift secret name for Astra Control Center #This name will be assigned to the K8s secret created by the playbook astra\_registry\_secret\_name: "astra-registry-credentials"

#Astra Control Center FQDN

```
acc_fqdn_address: astra-control-center.cie.netapp.com
#Name of the Astra Control Center instance
acc_account_name: ACC Account Name
#Administrator details for Astra Control Center
admin_email_address: admin@example.com
admin_first_name: Admin
admin_last_name: Admin
```

7. Nutzen Sie das Playbook zur Implementierung des Astra Control Center. Für bestimmte Konfigurationen sind Root-Berechtigungen erforderlich.

Führen Sie den folgenden Befehl aus, um das Playbook auszuführen, wenn der Benutzer, der das Playbook ausführt, root ist oder passwortlose sudo konfiguriert ist.

ansible-playbook install acc playbook.yml

Wenn der Benutzer passwortbasierten sudo-Zugriff konfiguriert hat, führen Sie den folgenden Befehl aus, um das Playbook auszuführen und geben Sie dann das sudo-Passwort ein.

ansible-playbook install acc playbook.yml -K

#### **Schritte Nach Der Installation**

1. Die Installation kann einige Minuten dauern. Überprüfen Sie, ob alle Pods und Services im enthalten sind netapp-astra-cc Der Namespace ist betriebsbereit.

[netapp-user@rhel7 ~]\$ kubectl get all -n netapp-astra-cc

2. Prüfen Sie die acc-operator-controller-manager Protokolle, um sicherzustellen, dass die Installation abgeschlossen ist.

```
[netapp-user@rhel7 ~]$ kubectl logs deploy/acc-operator-controller-
manager -n netapp-acc-operator -c manager -f
```

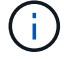

Die folgende Meldung zeigt die erfolgreiche Installation des Astra Control Centers an.

```
{"level":"info","ts":1624054318.029971,"logger":"controllers.AstraContro
lCenter","msg":"Successfully Reconciled AstraControlCenter in
[seconds]s","AstraControlCenter":"netapp-astra-
cc/astra","ae.Version":"[22.04.0]"}
```

 Der Benutzername f
ür die Anmeldung beim Astra Control Center ist die E-Mail-Adresse des Administrators in der CRD-Datei und das Passwort ist eine Zeichenfolge ACC- An die Astra Control Center UUID angeh
ängt. F
ühren Sie den folgenden Befehl aus:

```
[netapp-user@rhel7 ~]$ oc get astracontrolcenters -n netapp-astra-cc
NAME UUID
astra 345c55a5-bf2e-21f0-84b8-b6f2bce5e95f
```

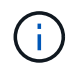

In diesem Beispiel lautet das Passwort ACC-345c55a5-bf2e-21f0-84b8b6f2bce5e95f.

4. Holen Sie die Lastausgleichs-IP für den Trafik-Dienst ab, wenn der Typ AccTraefik ist.

```
[netapp-user@rhel7 ~]$ oc get svc -n netapp-astra-cc | egrep
'EXTERNAL|traefik'
NAME TYPE CLUSTER-IP
EXTERNAL-IP PORT(S)
AGE
traefik LoadBalancer 172.30.99.142
10.61.186.181 80:30343/TCP,443:30060/TCP
16m
```

5. Fügen Sie einen Eintrag im DNS-Server hinzu, der auf den in der Astra Control Center CRD-Datei angegebenen FQDN verweist EXTERNAL-IP Des Schleppdienstes.

| astra-control-center                                                                 |                                                                   |
|--------------------------------------------------------------------------------------|-------------------------------------------------------------------|
| ully qualified domain r                                                              | name (FQDN):                                                      |
| astra-control-center.                                                                | cie.netapp.com.                                                   |
| P address:                                                                           |                                                                   |
| 10 61 106 101                                                                        |                                                                   |
| 10.61.186.181                                                                        | nointer (PTR) record                                              |
| <ul> <li>Create associated ;</li> <li>Allow any authentic same owner name</li> </ul> | pointer (PTR) record<br>cated user to update DNS records with the |

6. Melden Sie sich bei der Astra Control Center-GUI an, indem Sie den FQDN durchsuchen.

| og In to Net | App Astra Contro | l Center |
|--------------|------------------|----------|
| Email        |                  |          |
| Password     |                  |          |
|              | LOGIN            |          |

Manage, protect, and migrate your Kubernetes applications with just a few clicks!

Astra Control Center

7. Wenn Sie sich zum ersten Mal über die in CRD angegebene Admin-E-Mail-Adresse bei der Benutzeroberfläche des Astra Control Center anmelden, müssen Sie das Passwort ändern.

| ■ NetApp                                                                                                    | Astra Control Center                                |
|----------------------------------------------------------------------------------------------------|-----------------------------------------------------|
| Welcome to NetApp Astra Control Center                                                                                                    | Manage, protect, and                                |
|                                                                                                    | migrate your Kubernetes<br>applications with just a |
| Passwords must contain:<br>At least 8 characters<br>No more than 64 characters<br>At least one uppercase letter<br>At least one number<br>At least one number<br>At least one special character | few clicks!                                         |
| UPDATE PASSWORD                                                                                                    |                                                     |

 Wenn Sie dem Astra Control Center einen Benutzer hinzufügen möchten, navigieren Sie zu Konto > Benutzer, klicken Sie auf Hinzufügen, geben Sie die Details des Benutzers ein und klicken Sie auf Hinzufügen.

| L Add user                                                                                                    |                            | ×                                                                                                    |
|----------------------------------------------------------------------------------------------------|----------------------------|----------------------------------------------------------------------------------------------------|
| USER DETAILS                                                                                                    |                            | ADD NEW USER                                                                                                    |
| First name<br>Nikhil                                                                                                    | Last name<br>Kulkarni      | Add new user<br>Add a new user to your Astra                                                                                                    |
| Email address<br>tme_nik@netapp.com                                                                                                    |                            | Control Center account. New users<br>will be prompted to update their<br>password the first time they log in<br>to Astra Control Center. They will |
| PASSWORD                                                                                                    |                            | also inherit access to account-wide<br>credentials according to their role.<br>Read more in users 🖸.                                               |
| Temporary password                                                                                                    | Confirm temporary password |                                                                                                    |
| Passwords must contain:<br>• At least 8 characters<br>• No more than 64 characters<br>• At least one lowercase letter<br>• At least one uppercase letter<br>• At least one number<br>• At least one special character |                            |                                                                                                    |
| USER ROLE ?                                                                                                    |                            |                                                                                                    |
| Role<br>Owner                                                                                                    |                            | /                                                                                                    |
|                                                                                                    | Cancel Add 🗸               |                                                                                                    |

9. Astra Control Center erfordert eine Lizenz für alle Funktionen. Um eine Lizenz hinzuzufügen, navigieren Sie zu Konto > Lizenz, klicken Sie auf Lizenz hinzufügen und laden Sie die Lizenzdatei hoch.

| & Account                       |                                               |                                                                  |
|---------------------------------|-----------------------------------------------|------------------------------------------------------------------|
| Users Credentials Notifications | License Connections                           |                                                                  |
| ASTRA CONTROL CENTER LICENSE O  | ADD LICENSE<br>Select and add a license file. | ve your license, select Add license to manually upload the file. |
|                                 | Cancel Add                                    | more information (2                                              |
|                                 |                                               |                                                                  |

Bei Problemen mit der Installation oder Konfiguration von NetApp Astra Control Center steht die Wissensdatenbank mit bekannten Problemen zur Verfügung "Hier".

# Registrieren Sie Ihre VMware Tanzu Kubernetes Cluster mit dem Astra Control Center

Damit das Astra Control Center Ihre Workloads managen kann, müssen Sie zuerst Ihre Tanzu Kubernetes-Cluster registrieren.

(i)

#### Registrieren Sie VMware Tanzu Kubernetes Cluster

1. Der erste Schritt besteht darin, die Tanzu Kubernetes Cluster zum Astra Control Center hinzuzufügen und zu verwalten. Gehen Sie zu Clusters und klicken Sie auf Cluster hinzufügen, laden Sie die kubeconfig-Datei für den Tanzu Kubernetes-Cluster hoch, und klicken Sie auf Storage auswählen.

| CREDENTIALS Provide Astra Control access to your Kubernetes and OpenShift clusters by entering a kubeconfig credential. Follow instructions [2] on how to create a dedicated admin-role kubeconfig                                                                                                    | USTERS                                                                     |
|----------------------------------------------------------------------------------------------------|----------------------------------------------------------------------------|
| Provide Astra Control access to your Kubernetes and OpenShift clusters by entering a kubeconfig credential. Adding a cluster a to install its storag                                                                                                    |                                                                            |
| enable data mana<br>on your container                                                                                                    | llows Astra Cont<br>e services, and<br>gement operatic<br>zed applications |
| Upload file Paste from clipboard For more details oversions or cloud statements of the statement of the statement of the stat | n required<br>pecific setup ref                                            |
| Kubeconfig YAML file     Credential name     to the documental       tkgi-kubeconfig.txt     Credential name     Read more in Add                                                                                                    | ing clusters 🖸 .                                                           |

- Astra Control Center erkennt geeignete Storage-Klassen. Wählen Sie jetzt aus, wie Storage Volumes mithilfe von Trident durch eine SVM auf NetApp ONTAP bereitgestellt werden, und klicken Sie auf "Review" (prüfen). Überprüfen Sie im nächsten Teilfenster die Details, und klicken Sie auf Cluster hinzufügen.
- 3. Wenn der Cluster hinzugefügt wird, wechselt er in den Status Erkennung, während das Astra Control Center den Cluster prüft und die erforderlichen Agenten installiert. Der Cluster-Status ändert sich in Healthy Nach der erfolgreichen Registrierung.

| 🛱 Clusters    |                        |            |                  |                     |
|---------------|------------------------|------------|------------------|---------------------|
| Actions 🔹 🕇 🖌 | Add Kubernetes cluster |            |                  | - Search            |
|               |                        |            |                  | 1–1 of 1 entries <> |
| Name ↓        | State                  | Туре       | Version          | Actions             |
| tkgi-acc      | ⊘ Healthy              | Kubernetes | v1.22.6+vmware.1 |                     |

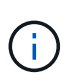

Alle Tanzu Kubernetes Cluster, die von Astra Control Center verwaltet werden sollen, sollten Zugriff auf die Image Registry haben, die für die Installation verwendet wurde, da die auf den verwalteten Clustern installierten Agenten die Bilder aus dieser Registrierung ziehen.

4. Importieren Sie ONTAP-Cluster als Storage-Ressourcen, die vom Astra Control Center als Back-Ends gemanagt werden sollen. Wenn dem Astra Tanzu Kubernetes Cluster hinzugefügt werden und eine Speicheraglass konfiguriert ist, erkennt und inspiziert er den ONTAP Cluster automatisch auf der

Lagerscheinwerfer, importiert ihn aber nicht in das zu verwaltende Astra Control Center.

| Backends                |              |                   |                   |       |                |                  |         |
|-------------------------|--------------|-------------------|-------------------|-------|----------------|------------------|---------|
| + Add                   |              |                   |                   | - Se  | arch           | *                | Q 🛈     |
|                         |              |                   |                   |       |                | 1–1 of 1 entries | < >     |
| Name ↓                  | State        | Capacity          | Throughput        | Туре  | Cluster        | Cloud            | Actions |
| 172.21.224.201(trident) | i Discovered | Not available yet | Not available yet | ONTAP | Not applicable | Not applicable   |         |

5. Um die ONTAP-Cluster zu importieren, navigieren Sie zu Back Ends, klicken Sie auf das Dropdown-Menü und wählen Sie Verwalten neben dem zu verwaltenden ONTAP-Cluster aus. Geben Sie die ONTAP-Cluster-Anmeldeinformationen ein, klicken Sie auf Informationen überprüfen und klicken Sie dann auf Speicher-Backend importieren.

| 🚍 Manage ONTAP storage                                                                                    | backend s                                                       | TEP 1/2: CREDENTIALS |            | ×                                                                                                    |
|----------------------------------------------------------------------------------------------------|-----------------------------------------------------------------|----------------------|------------|----------------------------------------------------------------------------------------------------|
| CREDENTIALS<br>Enter cluster administrator credentials<br>Cluster management IP address<br>172.21.224.201 | for the ONTAP storage backend you want to<br>User name<br>admin | manage.              | <i>¶</i> ∌ | MANAGING STORAGE<br>BACKENDS<br>Storage backends provide storage to<br>your Kubernetes applications.<br>Managing storage clusters in Astra<br>Control as a storage backend will<br>allow you to get linkages between<br>PVs and the storage backend. You<br>will also see capacity and health<br>details of the storage backend,<br>including performance metrics if<br>Astra Control is connected to Cloud<br>Insights.<br>Read more in <u>Storage type</u> C . |
|                                                                                                    | Ca                                                              | ncel Next →          |            |                                                                                                    |

6. Nach dem Hinzufügen der Back-Ends ändert sich der Status in "verfügbar". Diese Back-Ends enthalten nun Informationen über die persistenten Volumes im Tanzu Kubernetes Cluster und die entsprechenden Volumes auf dem ONTAP-System.

| + Add                 |                     |                   |             | - Search       |                  | r Q     |
|-----------------------|---------------------|-------------------|-------------|----------------|------------------|---------|
|                       |                     |                   |             |                | 1–1 of 1 entries | < >     |
| Name ↓ State          | Capacity            | Throughput        | Туре        | Cluster        | Cloud            | Actions |
| K8s-Ontap 🔗 Available | e Not available yet | Not available yet | ONTAP 9.9.1 | Not applicable | Not applicable   | (1)     |

7. Für Backups und Restores in Tanzu Kubernetes Clustern mit Astra Control Center müssen Sie einen Objekt-Storage-Bucket bereitstellen, der das S3-Protokoll unterstützt. Derzeit werden ONTAP S3, StorageGRID, AWS S3 und Microsoft Azure Blob Storage unterstützt. Im Rahmen dieser Installation wird ein AWS S3-Bucket konfiguriert. Wechseln Sie zu Buckets, klicken Sie auf "Bucket hinzufügen" und wählen Sie "Allgemeines S3" aus. Geben Sie die Details zum S3-Bucket und die Zugangsdaten ein, um darauf zuzugreifen, klicken Sie auf das Kontrollkästchen "Bucket als Standard-Bucket für die Cloud" und klicken Sie dann auf "Hinzufügen".

| nter the access details of your existing object store bucket to allow Astra Contro                                                                                                    | ol to store your application backups.                | BUCKETS                                                                                                    |
|----------------------------------------------------------------------------------------------------|------------------------------------------------------|----------------------------------------------------------------------------------------------------|
| Generic \$3                                                                                                    | Existing bucket name<br>na-tanzu-astra/na-astra-tkgi | Astra Control stores backu<br>existing object store bucke<br>first bucket added for a se<br>cloud will be designated a<br>default bucket for backup<br>operations |
| escription (optional)                                                                                                    | S3 server name or IP address                         | Read more in Storage bud                                                                                                    |
| Make this bucket the default bucket for this cloud                                                                                                    |                                                      | ?                                                                                                    |
| Make this bucket the default bucket for this cloud<br>ECT CREDENTIALS<br>stra Control requires S3 access credentials with the roles necessary to fac                                       | ilitate Kubernetes application data management.      | ?                                                                                                    |
| Make this bucket the default bucket for this cloud ECT CREDENTIALS stra Control requires S3 access credentials with the roles necessary to fac dd Use existing                             | ilitate Kubernetes application data management.      | ?                                                                                                    |
| Make this bucket the default bucket for this cloud<br>ECT CREDENTIALS<br>stra Control requires S3 access credentials with the roles necessary to fac<br>dd Use existing<br>lect credential | ilitate Kubernetes application data management.      | ?                                                                                                    |

### Wählen Sie die zu schützenden Applikationen aus

Nachdem Sie Ihre Tanzu Kubernetes Cluster registriert haben, können Sie die Anwendungen ermitteln, die implementiert sind, und sie über das Astra Control Center verwalten.

#### Management von Applikationen

1. Nachdem die Tanzu Kubernetes-Cluster und ONTAP-Back-Ends beim Astra Control Center registriert wurden, beginnt das Kontrollzentrum automatisch die Anwendungen in allen Namespaces zu erkennen, die die mit dem angegebenen ONTAP-Back-End konfigurierte Speicherageclass verwenden.

| [] Dashboard                                  | (a) Applications        |           |                   |                     |                          |           |
|-----------------------------------------------|-------------------------|-----------|-------------------|---------------------|--------------------------|-----------|
| © Applications                                | Actions 🔹 🕂 Define      |           | •                 | - Search            | ★ Managed Q Discovered 6 | Ø Ignored |
| Clusters                                      |                         |           |                   |                     | C 1–6 of 6 entries       | < >       |
| MANAGE YOUR STORAGE                           | Name                    | State     | Cluster           | Group               | Discovered ↓             | Actions   |
| <ul> <li>Backends</li> <li>Buckets</li> </ul> | + magento-5295b         | Healthy   | 🎯 tkgi-acc        | magento-5295b       | 2022/05/11 09:52 UTC     | (1)       |
| MANAGE YOUR ACCOUNT                           | + magento               | Healthy   | 🔞 <u>tkgi-acc</u> | magento             | 2022/05/09 18:20 UTC     | (;)       |
| Account                                       | + pks-system            | ⊘ Healthy | 🔞 tkgi-acc        | pks-system          | 2022/05/04 06:40 UTC     | :         |
| ₽ Support                                     | (+) netapp-acc-operator | ⊘ Healthy | lkgi-acc          | netapp-acc-operator | 2022/05/04 06:40 UTC     | (1)       |
|                                               | + netapp-astra-cc       | Itealthy  | () tkgi-acc       | netapp-astra-cc     | 2022/05/04 06:40 UTC     | (1)       |

2. Navigieren Sie zu Apps > entdeckt, und klicken Sie auf das Dropdown-Menü neben der Anwendung, die Sie mit Astra verwalten möchten. Klicken Sie dann auf Verwalten.

| Ó  | App                                                                       | lications           |           |           |                     |                      |                  |
|----|---------------------------------------------------------------------------|---------------------|-----------|-----------|---------------------|----------------------|------------------|
| Ac | Actions 🔹 🕂 Define 😧 🔹 🔄 Search 🗶 Managed Q Discovered <b>6</b> 🖉 Ignored |                     |           |           |                     |                      |                  |
|    |                                                                           |                     |           |           |                     | C 1–6 of 6 entrie    | s <>             |
|    |                                                                           | Name                | State     | Cluster   | Group               | Discovered ↓         | Actions          |
|    | +                                                                         | magento-5295b       | ⊘ Healthy | lkgi-acc  | magento-5295b       | 2022/05/11 09:52 UTC | (1)              |
|    | +                                                                         | magento             | ⊘ Healthy | lkgi-acc  | magento             | 2022/05/09 18:20 UTC |                  |
|    | +                                                                         | pks-system          | ⊘ Healthy | likgi-acc | pks-system          | 2022/05/04 06:40 UTC | Manage<br>Ignore |
|    | +                                                                         | netapp-acc-operator | ⊘ Healthy | likgi-acc | netapp-acc-operator | 2022/05/04 06:40 UTC | 1                |
|    | +                                                                         | netapp-astra-cc     | Healthy   | lkgi-acc  | netapp-astra-cc     | 2022/05/04 06:40 UTC | :                |

3. Die Anwendung wechselt in den Status "verfügbar" und kann im Abschnitt "Apps" unter der Registerkarte "verwaltet" angezeigt werden.

| Applications |          |            |                       |         |                             |                   |
|--------------|----------|------------|-----------------------|---------|-----------------------------|-------------------|
| Actions 🔹 🕇  | Define   | 🕅 All      | clusters 🔻 \Xi Search |         | ★ Managed Q Discovered 60 Q | ) Ignored         |
|              |          |            |                       |         | C 1–1 of 1 entries          | $\langle \rangle$ |
| Name         | State    | Protection | Cluster               | Group   | Discovered ↓                | Actions           |
| magento      | Itealthy |            | ltgi-acc              | magento | 2022/05/09 18:20 UTC        | (1)               |

## Sichern Sie Ihre Applikationen

Nachdem die Applikations-Workloads vom Astra Control Center gemanagt wurden, können Sie die Sicherungseinstellungen für diese Workloads konfigurieren.

#### Erstellen Sie einen Anwendungs-Snapshot

Ein Snapshot einer Applikation erstellt eine ONTAP Snapshot Kopie und eine Kopie der Applikationsmetadaten, mit denen Sie die Applikation auf Basis dieser Snapshot Kopie einem bestimmten Zeitpunkt wiederherstellen oder klonen können.

1. Um einen Snapshot der Anwendung zu erstellen, navigieren Sie zur Registerkarte Apps > Managed und klicken Sie auf die Anwendung, von der Sie eine Snapshot Kopie erstellen möchten. Klicken Sie auf das Dropdown-Menü neben dem Anwendungsnamen, und klicken Sie auf Snapshot.

| (a) magento                                                                                                    |                                 | C                           | Actions ~                      |
|----------------------------------------------------------------------------------------------------|---------------------------------|-----------------------------|--------------------------------|
| -\                                                                                                    |                                 | S APPLICATION PROTECTION ST | Snapshot<br>AT Backup<br>Clone |
| lmages<br>docker.io/bitnami/elasticsearch:6.8.12-debian-10-r61<br>docker.io/bitnami/magento:2.4.1-debian-10-r14<br>docker.io/bitnami/mariadb:10.3.24-debian-10-r49 | Protection schedule<br>Disabled | Group Clus<br>magento       | Restore<br>ter Unmanage<br>tks |

2. Geben Sie die Snapshot-Details ein, klicken Sie auf Weiter und klicken Sie dann auf Snapshot. Es dauert etwa eine Minute, um den Snapshot zu erstellen, und der Status wird verfügbar, nachdem der Snapshot erfolgreich erstellt wurde.

| Name |                                                                                                    |
|------|----------------------------------------------------------------------------------------------------|
|      | CREATING APPLICATION<br>SNAPSHOTS  Astra Control can take a quick<br>snapshot of your application<br>configuration and persistent store<br>Enter a snapshot name to get<br>started. Read more in Protect apps (2).  Namespace application<br>magento Namespace<br>magento  Namespace<br>tkgi-acc |

#### Erstellen eines Applikations-Backups

Ein Backup einer Applikation erfasst den aktiven Status der Applikation und die Konfiguration der Ressourcen des IT-Systems, deckt sie in Dateien ab und speichert sie in einem Remote-Objekt-Storage-Bucket.

1. Für die Sicherung und Wiederherstellung von verwalteten Anwendungen im Astra Control Center müssen Sie die Superuser-Einstellungen für die ONTAP-Systeme als Voraussetzung konfigurieren. Geben Sie dazu die folgenden Befehle ein.

```
ONTAP::> export-policy rule modify -vserver ocp-trident -policyname
default -ruleindex 1 -superuser sys
ONTAP::> export-policy rule modify -policyname default -ruleindex 1
-anon 65534 -vserver ocp-trident
```

 Um ein Backup der verwalteten Anwendung im Astra Control Center zu erstellen, navigieren Sie zur Registerkarte Apps > Managed und klicken Sie auf die Anwendung, von der Sie ein Backup durchführen möchten. Klicken Sie auf das Dropdown-Menü neben dem Anwendungsnamen, und klicken Sie auf Backup.

| © magento                                                                                                    |                                 | C                                                                                                    | (       | Actions V                   |
|----------------------------------------------------------------------------------------------------|---------------------------------|----------------------------------------------------------------------------------------------------|---------|-----------------------------|
| - $\sqrt{-}$ Application status $\bigcirc$ Healthy                                                                                                    |                                 | APPLICATION PROTECTION                                                                                                    | STAT    | Snapshot<br>Backup<br>Clone |
| lmages<br>docker.io/bitnami/elasticsearch:6.8.12-debian-10-r61<br>docker.io/bitnami/magento:2.4.1-debian-10-r14<br>docker.io/bitnami/mariadb:10.3.24-debian-10-r49 | Protection schedule<br>Disabled | Group Common Common Com | Cluster | Restore<br>Unmanage         |

3. Geben Sie die Backup-Details ein, wählen Sie den Objekt-Storage-Bucket aus, der die Backup-Dateien enthält, klicken Sie auf Weiter und klicken Sie nach Überprüfung der Details auf Backup. Abhängig von der Größe der Applikation und den Daten kann das Backup mehrere Minuten dauern und der Status des Backups wird nach erfolgreichem Abschluss des Backups wieder verfügbar.

| Back up namespace application                                                                                                | STEP 1/2: DETAILS                 |   | ×                                                                                                    |
|----------------------------------------------------------------------------------------------------|-----------------------------------|---|----------------------------------------------------------------------------------------------------|
| BACKUP DETAILS Name magento-backup-20220516212622 BACKUP DESTINATION Bucket na-tanzu-astra/na-astra-tkgi Available C Default | Back up from an existing snapshot | 7 | Astra Control can take a backup of<br>your application configuration and<br>persistent storage. Persistent storage<br>backups are transferred to your<br>object store. Enter a backup name to<br>get started.<br>Read more in<br>Application backups [2]. |
|                                                                                                    | Cancel Next →                     |   | magento<br>Namespace magento<br>Cluster tkgi-acc                                                                                                    |

#### Wiederherstellen einer Anwendung

Auf Knopfdruck können Sie eine Applikation zum Zwecke der Applikationssicherung und Disaster Recovery im selben Cluster oder zu einem Remote-Cluster wiederherstellen, was den Namespace Ursprung im selben Cluster hat.

1. Um eine Anwendung wiederherzustellen, navigieren Sie zur Registerkarte Apps > Managed und klicken Sie auf die betreffende Anwendung. Klicken Sie auf das Dropdown-Menü neben dem Anwendungsnamen, und klicken Sie auf Wiederherstellen.

| i magento                                                                                                    |                                 | C                            | Actions ~                   |
|----------------------------------------------------------------------------------------------------|---------------------------------|------------------------------|-----------------------------|
| $\mathcal{N}_{\tau}$ application status $\oslash$ Healthy                                                                                                    |                                 | SAPPLICATION PROTECTION STAT | Snapshot<br>Backup<br>Clone |
| lmages<br>docker.io/bitnami/elasticsearch:6.8.12-debian-10-r61<br>docker.io/bitnami/magento:2.4.1-debian-10-r14<br>docker.io/bitnami/mariadb:10.3.24-debian-10-r49 | Protection schedule<br>Disabled | Group Cluste<br>magento      | Restore<br>r Unmanage<br>ky |

 Geben Sie den Namen des Restore Namespace ein, wählen Sie den Cluster aus, in dem Sie ihn wiederherstellen möchten, und wählen Sie aus einem vorhandenen Snapshot oder aus einem Backup der Applikation aus, ob Sie ihn wiederherstellen möchten. Klicken Sie Auf Weiter.

| <b>⑦</b> Restore namespace application                      |       | STEP 1/2: DETAILS                                 |                                   | ×                                                                                                    |
|-------------------------------------------------------------|-------|---------------------------------------------------|-----------------------------------|----------------------------------------------------------------------------------------------------|
| RESTORE DETAILS Destination cluster tkgi-acc RESTORE SOURCE |       | Destination namespace<br>magento                  | Tourista D. Balance               | Astra Control can restore your<br>application configuration and<br>persistent storage. Select a source<br>snapshot or backup for the restored<br>application. |
| Application backup<br>magento-backup-20220516212730         | State | - Filter<br>On-Schedule/On-Demand<br>hy On-Demand | Created ↑<br>2022/05/16 21:27 UTC | <ul> <li>Namespace application<br/>magento</li> <li>Namespace<br/>magento</li> <li>Cluster<br/>tkgi-acc</li> </ul>                                            |
|                                                             |       | Cancel Newt                                       |                                   |                                                                                                    |

3. Geben Sie im Prüfungsfenster ein restore Und klicken Sie auf Wiederherstellen, nachdem Sie die Details geprüft haben.

| REVIEW RESTORE INFORMATION |                                                                                                    |                                                                                            |                                     |                                                                                                    |                         |  |
|----------------------------|----------------------------------------------------------------------------------------------------|--------------------------------------------------------------------------------------------|-------------------------------------|----------------------------------------------------------------------------------------------------|-------------------------|--|
|                            | All existing resources associated with this namespace app<br>2022/05/16 21:27 UTC. Persistent volumes will be deleted<br>We recommend taking a snapshot or a backup of your na | olication will be deleted and<br>and recreated. External re-<br>amespace application befor | d replace<br>sources v<br>re procee | d with the source backup "magento-backup-2022051621273<br>with dependencies on this namespace application might be in<br>eding. | 0" taken on<br>1pacted. |  |
| Ð                          | BACKUP<br>magento-backup-20220516212730                                                                                                    |                                                                                            | ©                                   | RESTORE<br>magento                                                                                                    |                         |  |
| 3                          | ORIGINAL GROUP                                                                                                    |                                                                                            | 69                                  | DESTINATION GROUP                                                                                                    |                         |  |
| ٨                          | ORIGINAL CLUSTER                                                                                                    |                                                                                            | ٨                                   | DESTINATION CLUSTER                                                                                                    |                         |  |
| 00                         | RESOURCE LABELS                                                                                                    |                                                                                            | 00                                  | RESOURCE LABELS                                                                                                    |                         |  |
|                            | Config Maps<br>app.kubernetes.io/name: elasticsearch +9                                                                                                    | -                                                                                          |                                     | Config Maps<br>app.kubernetes.io/name: elasticsearch +9                                                                         |                         |  |
| you<br>be re               | u sure you want to restore the namespace application                                                                                                    | "magento"?                                                                                 |                                     | Deployments                                                                                                    |                         |  |
| onfirm                     | m to restore<br>re                                                                                                    |                                                                                            |                                     |                                                                                                    |                         |  |

4. Die neue Applikation geht in den Status Wiederherstellen, während Astra Control Center die Anwendung auf dem ausgewählten Cluster wiederherstellt. Nachdem alle Ressourcen der Anwendung installiert und von Astra erkannt wurden, geht die Anwendung in den verfügbaren Zustand.

| Applications |         |               |                       |         |                             |         |
|--------------|---------|---------------|-----------------------|---------|-----------------------------|---------|
| Actions 🔻 🕇  | Define  |               | clusters 🔻 \Xi Search |         | ★ Managed Q Discovered 60 ⊘ | Ignored |
|              |         |               |                       |         | C 1–1 of 1 entries          | < >     |
| Name         | State   | Protection    | Cluster               | Group   | Discovered \$               | Actions |
| magento      | Healthy | A Unprotected | lkgi-acc              | magento | 2022/05/09 18:20 UTC        | (1)     |

#### Klonen einer Applikation

Sie können eine Applikation zu Entwicklungs-/Testzwecken oder zur Sicherung von Applikationen und Disaster Recovery in einem entfernten Cluster klonen. Das Klonen einer Applikation im selben Cluster im selben Storage-Back-End nutzt die NetApp FlexClone Technologie, die VES sofort klont und Storage-Platz einspart.

 Um eine Anwendung zu klonen, navigieren Sie zur Registerkarte Apps > Managed und klicken Sie auf die betreffende Anwendung. Klicken Sie auf das Dropdown-Men

ü neben dem Anwendungsnamen und klicken Sie auf Klonen.

| (c) magento                                                                                                    |                                 | C                          | Actions ~                       |
|----------------------------------------------------------------------------------------------------|---------------------------------|----------------------------|---------------------------------|
| $\sim \!\!\!\! _{\sim}$ APPLICATION STATUS $\bigcirc$ Healthy                                                                                                    |                                 | SAPPLICATION PROTECTION ST | Snapshot<br>ATI Backup<br>Clone |
| lmages<br>docker.io/bitnami/elasticsearch:6.8.12-debian-10-r61<br>docker.io/bitnami/magento:2.4.1-debian-10-r14<br>docker.io/bitnami/mariadb:10.3.24-debian-10-r49 | Protection schedule<br>Disabled | Group Clus<br>■ magento 🛞  | Restore<br>tter Unmanage<br>tks |

2. Geben Sie die Details zum neuen Namespace ein, wählen Sie den Cluster aus, in dem Sie ihn klonen möchten, und legen Sie fest, ob er aus einem vorhandenen Snapshot, aus einem Backup oder aus dem aktuellen Status der Applikation geklont werden soll. Klicken Sie auf Weiter, und klicken Sie dann im Prüfungsfenster auf Klonen, nachdem Sie die Details geprüft haben.

| (+) Clone namespace application           | STEP 1/2: DETAILS   |   | ×                                                                                                    |
|-------------------------------------------|---------------------|---|----------------------------------------------------------------------------------------------------|
| CLONE DETAILS                             |                     |   | CLONING APPLICATIONS                                                                                                    |
| Clone namespace<br>magento-bef7f          | Destination cluster | ~ | Astra Control can create a clone of<br>your application configuration and<br>persistent storage. Persistent storage                           |
| Clone from an existing snapshot or backup |                     | ? | backups are transferred from your<br>object store, so choosing a clone<br>from an existing backup will<br>complete the fastest. Enter a clone |
|                                           |                     |   | name to get started.<br>Not all applications may support<br>cloning.<br>Read more in <u>Clone applications</u> [2].                           |
|                                           |                     |   | <ul> <li>Namespace application<br/>magento</li> <li>Namespace<br/>magento</li> <li>Cluster<br/>tkni-acc</li> </ul>                            |
|                                           | Cancel Next →       |   |                                                                                                    |

 Die neue Applikation geht in den Entdeckungszustand, während Astra Control Center die Anwendung im ausgewählten Cluster erstellt. Nachdem alle Ressourcen der Anwendung installiert und von Astra erkannt wurden, geht die Anwendung in den verfügbaren Zustand.

| O Applications |           |                         |          |               |                      |           |
|----------------|-----------|-------------------------|----------|---------------|----------------------|-----------|
| Actions 🔹 🕇    | Define    | All clusters 🔻          | - Search | ★ Manag       | ed Q Discovered 60   | Ø Ignored |
|                |           |                         |          |               | C 1–2 of 2 entrie    | es < >    |
| Name           | State     | Protection              | Cluster  | Group         | Discovered ↓         | Actions   |
| magento-bef7f  | ⊘ Healthy | ⚠ Unprotected           | tkgi-acc | magento-bef7f | 2022/05/16 21:31 UTC | :         |
| magento        | ⊘ Healthy | (i) Partially protected | lkgi-acc | magento       | 2022/05/09 18:20 UTC | :         |
|                |           |                         |          |               |                      |           |

# Astra Trident – Überblick

Astra Trident ist ein vollständig unterstützter Open-Source-Storage-Orchestrator für Container und Kubernetes-Distributionen wie Red Hat OpenShift, VMware Tanzu, Anthos by Google Cloud, Rancher etc. Trident kann mit dem gesamten NetApp Storage-Portfolio eingesetzt werden, einschließlich NetApp ONTAP und Element Storage-Systeme. Es unterstützt auch NFS- und iSCSI-Verbindungen. Trident beschleunigt den DevOps-Workflow, da Endbenutzer Storage über ihre NetApp Storage-Systeme bereitstellen und managen können, ohne dass ein Storage-Administrator eingreifen muss.

Ein Administrator kann verschiedene Storage-Back-Ends basierend auf den Projektanforderungen und Storage-Systemmodellen konfigurieren, die erweiterte Storage-Funktionen wie Komprimierung, bestimmte Festplattentypen oder QoS-Level ermöglichen, die eine bestimmte Performance garantieren. Nach ihrer Definition können diese Back-Ends von Entwicklern in ihren Projekten verwendet werden, um persistente Volume Claims (PVCs) zu erstellen und persistenten Storage nach Bedarf an ihre Container anzubinden.

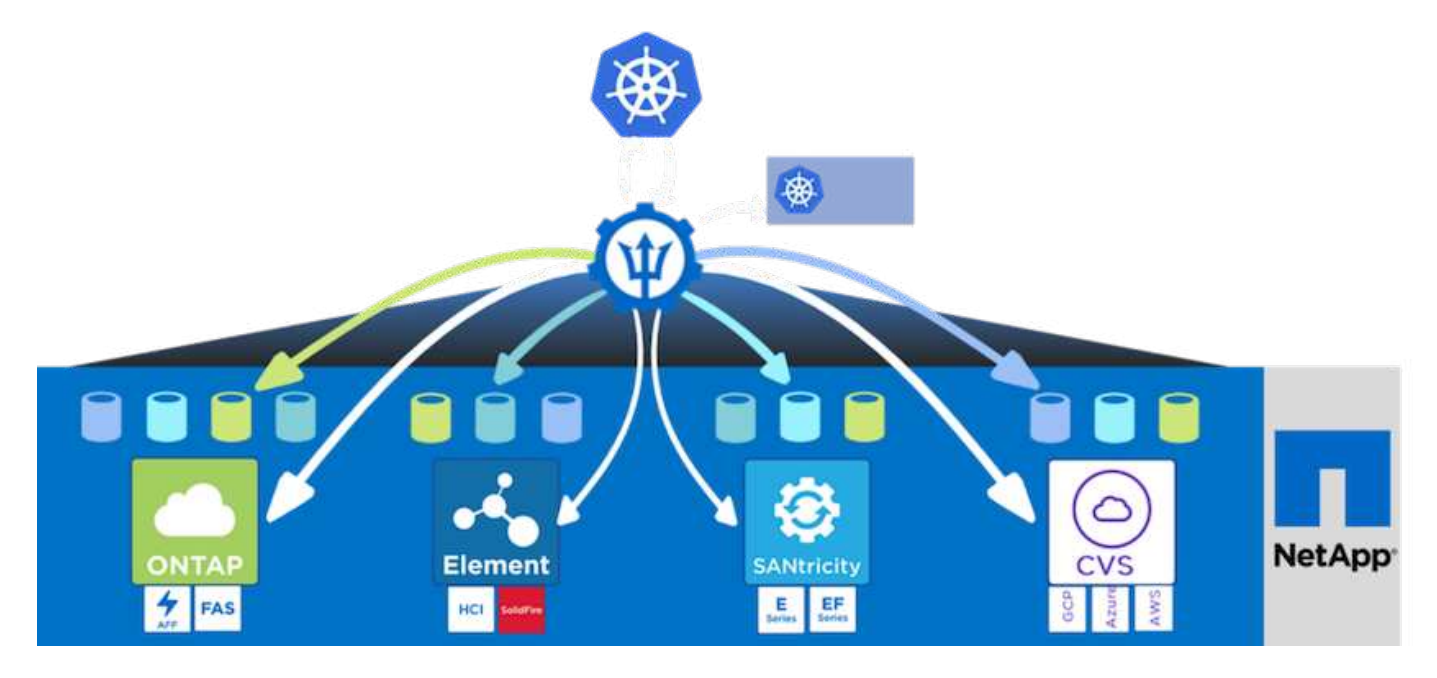

Astra Trident führt einen schnellen Entwicklungszyklus durch, und, wie Kubernetes, wird viermal im Jahr veröffentlicht.

Die neueste Version von Astra Trident ist 22.04. April 2022. Eine Support-Matrix, in der die Version von Trident getestet wurde, mit der Kubernetes Distribution zu finden ist "Hier".

Ab Version 20.04 wird die Trident-Einrichtung vom Trident Operator durchgeführt. Der Operator vereinfacht umfangreiche Implementierungen und bietet zusätzlichen Support. Durch die Selbstreparatur für Pods, die im Rahmen der Trident-Installation implementiert werden, wird damit das Selbstreparaturverfahren ermöglicht.

In der Version 21.01 wurde ein Helm Chart zur Erleichterung der Installation des Trident Operators zur Verfügung gestellt.

### **Trident-Operator mit Helm implementieren**

 Legen Sie zunächst den Speicherort des Benutzer-Clusters fest kubeconfig Datei als Umgebungsvariable, damit Sie nicht darauf verweisen müssen, weil Trident keine Option hat, diese Datei zu übergeben.

```
<<<<< HEAD
[netapp-user@rhel7]$ export KUBECONFIG=~/tanzu-install/auth/kubeconfig
======
[netapp-user@rhel7]$ export KUBECONFIG=~/Tanzu-install/auth/kubeconfig
>>>>> eba1007b77b1ef6011dadd158f1df991acc5299f
```

2. Fügen Sie das NetApp Astra Trident Helm Repository hinzu.

```
[netapp-user@rhel7]$ helm repo add netapp-trident
https://netapp.github.io/trident-helm-chart
"netapp-trident" has been added to your repositories
```

3. Aktualisieren der Helm-Repositorys

```
[netapp-user@rhel7]$ helm repo update
Hang tight while we grab the latest from your chart repositories...
...Successfully got an update from the "netapp-trident" chart repository
...Successfully got an update from the "bitnami" chart repository
Update Complete. □Happy Helming!□
```

4. Erstellen Sie für die Installation von Trident einen neuen Namespace.

[netapp-user@rhel7]\$ kubetcl create ns trident

5. Erstellen Sie ein Geheimnis mit den DockerHub-Anmeldeinformationen, um die Astra Trident-Bilder herunterzuladen.

```
[netapp-user@rhel7]$ kubectl create secret docker-registry docker-
registry-cred --docker-server=docker.io --docker-username=netapp
-solutions-tme --docker-password=xxxxxx -n trident
```

- 6. Für Benutzer- oder Workload-Cluster, die von TKGS (vSphere mit Tanzu) oder TKG mit Management-Cluster-Implementierungen verwaltet werden, gehen Sie zur Installation von Astra Trident wie folgt vor:
  - a. Stellen Sie sicher, dass der angemeldete Benutzer über die Berechtigungen zum Erstellen von Dienstkonten im Dreizack-Namespace verfügt und dass die Dienstkonten im Dreizack-Namespace über die Berechtigung zum Erstellen von Pods verfügen.
  - b. Führen Sie den folgenden Helm-Befehl aus, um den Trident Operator im erstellten Namespace zu installieren.

```
[netapp-user@rhel7]$ helm install trident netapp-trident/trident-
operator -n trident --set imagePullSecrets[0]=docker-registry-cred
```

7. Führen Sie für einen Benutzer oder Workload-Cluster, der von TKGI-Implementierungen gemanagt wird, den folgenden Helm-Befehl aus, um den Trident Operator in dem erstellten Namespace zu installieren.

```
[netapp-user@rhel7]$ helm install trident netapp-trident/trident-
operator -n trident --set imagePullSecrets[0]=docker-registry-
cred,kubeletDir="/var/vcap/data/kubelet"
```

8. Überprüfen Sie, ob die Trident Pods betriebsbereit sind.

| NAME                              | READY             | STATUS     | RESTARTS |
|-----------------------------------|-------------------|------------|----------|
| AGE                               | - /-              |            | _        |
| trident-csi-6vv62                 | 2/2               | Running    | 0        |
| trident-csi-cfd844bcc-sqhc        | g 6/6             | Running    | 0        |
| 12m<br>trident-csi-dfcmz          | 2/2               | Running    | 0        |
| 14m<br>trident-csi-pb2n7          | 2/2               | Running    | 0        |
| 14m<br>trident-csi-qsw6z          | 2/2               | Running    | 0        |
| 14m<br>trident-operator-67c94c476 | 8-xw978 1/1       | Running    | 0        |
| 14m                               |                   |            |          |
| [netapp-user@rhel7]\$ ./tri       | dentctl -n trider | nt version |          |
| SERVER VERSION   CLIENT           | VERSION           |            |          |
| ++++                              | +<br>.0           |            |          |
| +                                 | +                 |            |          |

### Erstellen von Storage-System-Back-Ends

Nach Abschluss der Installation des Astra Trident Operator müssen Sie das Backend für die spezifische NetApp Storage-Plattform konfigurieren, die Sie verwenden. Folgen Sie den Links unten, um mit der Einrichtung und Konfiguration von Astra Trident fortzufahren.

- "NetApp ONTAP NFS"
- "NetApp ONTAP iSCSI"

### Konfiguration von NetApp ONTAP NFS

Um die Trident Integration mit dem NetApp ONTAP Storage-System über NFS zu aktivieren, müssen Sie ein Backend erstellen, das die Kommunikation zum Storage-System ermöglicht. Wir konfigurieren in dieser Lösung ein Basis-Backend, aber wenn Sie nach mehr angepassten Optionen suchen, besuchen Sie die Dokumentation "Hier".

### Erstellen Sie eine SVM in ONTAP

- 1. Melden Sie sich beim ONTAP System Manager an, navigieren Sie zu Storage > Storage VMs, und klicken Sie auf Hinzufügen.
- Geben Sie einen Namen f
  ür die SVM ein, aktivieren Sie das NFS-Protokoll, aktivieren Sie das Kontrollk
  ästchen NFS-Client-Zugriff zulassen und f
  ügen Sie die Subnetze hinzu, die Ihre Worker-Nodes in den Exportrichtlinien-Regeln aktiviert sind, damit die Volumes als PVS in Ihren Workload-Clustern

# Add Storage VM

STORAGE VM NAME

trident\_svm

# Access Protocol

| SMB/CIFS, NFS,                                          | <mark>S3</mark>                    | iscsi                             |                                  |                           |         |
|---------------------------------------------------------|------------------------------------|-----------------------------------|----------------------------------|---------------------------|---------|
| Enable SMB/CIFS                                         |                                    |                                   |                                  |                           |         |
| Enable NFS                                              |                                    |                                   |                                  |                           |         |
|                                                         | TC allout a                        |                                   |                                  |                           |         |
| Allow N                                                 | FS client a                        | ICCESS                            |                                  |                           |         |
| Add at l                                                | east one ru                        | ule to allow NFS client           | s to access volumes in this stor | rage VM. 🧿                |         |
| Add at l                                                | east one ru<br>POLICY              | uccess<br>ule to allow NFS client | s to access volumes in this stor | rage VM. 🧑                |         |
| Add at l<br>EXPORT I<br>Defau                           | east one ru<br>POLICY<br><b>It</b> | iccess<br>ule to allow NFS client | s to access volumes in this stor | rage VM. 🧑                |         |
| Allow N<br>Add at l<br>EXPORT<br>Defau<br>RULES         | east one ru<br>POLICY<br>It        | iccess<br>ule to allow NFS client | s to access volumes in this stor | rage VM.                  |         |
| Allow N<br>Add at l<br>EXPORT<br>Defau<br>RULES<br>Rule | POLICY<br>It                       | ule to allow NFS client           | s to access volumes in this stor | rage VM. ⑦ Read-Only Rule | Read/Wr |

×

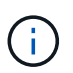

Wenn Sie NAT'ed-Bereitstellung von Benutzer-Clustern oder Workload-Clustern mit NSX-T verwenden, müssen Sie das Egress-Subnetz (im Fall von TKGS0 oder das schwimmende IP-Subnetz (im Fall von TKGI) zu den Exportrichtlinien hinzufügen.

3. Geben Sie die Details zu Daten-LIFs sowie die Details für das SVM-Administratorkonto an, und klicken Sie dann auf "Speichern".

| s-Ontap-01                                                                                         |                |                |                  |
|----------------------------------------------------------------------------------------------------|----------------|----------------|------------------|
| P ADDRESS                                                                                          | SUBNET MASK    | GATEWAY        | BROADCAST DOMAIN |
| 172.21.252.180                                                                                     | 24             | 172.21.252.1 🗙 | Default 🗸        |
|                                                                                                    |                |                |                  |
|                                                                                                    |                |                |                  |
|                                                                                                    |                |                |                  |
|                                                                                                    |                |                |                  |
| age VM Adminis                                                                                     | stration       |                |                  |
| age VM Adminis                                                                                     | stration       |                |                  |
| age VM Adminis                                                                                     | stration       |                |                  |
| age VM Adminis<br>age administrator accour                                                         | stration       |                |                  |
| age VM Adminis<br>age administrator accour<br>USER NAME<br>Vsadmin                                 | stration       |                |                  |
| age VM Adminis<br>age administrator accour<br>USER NAME<br>Vsadmin                                 | stration<br>nt |                |                  |
| age VM Adminis<br>age administrator accour<br>USER NAME<br>Vsadmin<br>PASSWORD                     | stration       |                |                  |
| age VM Adminis<br>age administrator accour<br>USER NAME<br>Vsadmin<br>PASSWORD                     | stration       |                |                  |
| age VM Adminis<br>age administrator accour<br>USER NAME<br>Vsadmin<br>PASSWORD<br>CONFIRM PASSWORD | stration       |                |                  |

4. Weisen Sie die Aggregate einer SVM zu. Navigieren Sie zu Storage > Storage VMs, klicken Sie auf die Auslassungspunkte neben der neu erstellten SVM und klicken Sie dann auf Bearbeiten. Aktivieren Sie das Kontrollkästchen Volume-Erstellung auf bevorzugte lokale Tiers begrenzen und hängen Sie die erforderlichen Aggregate an.

# **Edit Storage VM**

STORAGE VM NAME

|            | _svm          |            |   |
|------------|---------------|------------|---|
| EFAULT LA  | NGUAGE        |            |   |
| c.utf_8    |               |            | ~ |
|            |               | 0          |   |
|            | NUME DETENT   |            |   |
| DELETED VO | DLUME RETENTI | ION PERIOD |   |

# **Resource Allocation**

Limit volume creation to preferred local tiers

LOCAL TIERS

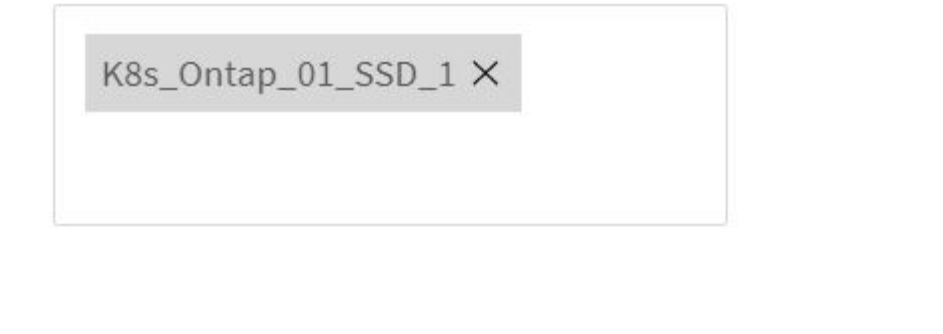

| Cancel Save | Cancel | Save |
|-------------|--------|------|
|-------------|--------|------|

х

5. Bei NAT-gestützten Implementierungen von Benutzer- oder Workload-Clustern, auf denen Trident installiert werden soll, kann die Storage-Mount-Anfrage aufgrund von SNAT von einem nicht standardmäßigen Port stammen. Standardmäßig erlaubt ONTAP nur Volume-Mount-Anfragen, wenn diese vom Root-Port

stammen. Melden Sie sich daher bei der ONTAP CLI an und ändern Sie die Einstellung, um Anfragen von nicht standardmäßigen Ports zu mounten.

ontap-01> vserver nfs modify -vserver tanzu\_svm -mount-rootonly disabled

#### Back-Ends und StorageClasses erstellen

 Erstellen Sie f
ür NetApp ONTAP Systeme, die NFS bereitstellen, eine Back-End-Konfigurationsdatei auf dem Jumper Back-End mit BackendName, Management LIF, DatenLIF, svm, Benutzername, Kennwort und weitere Details.

```
{
    "version": 1,
    "storageDriverName": "ontap-nas",
    "backendName": "ontap-nas+10.61.181.221",
    "managementLIF": "172.21.224.201",
    "dataLIF": "10.61.181.221",
    "svm": "trident_svm",
    "username": "admin",
    "password": "password"
}
```

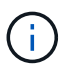

Als Best Practice empfiehlt es sich, den benutzerdefinierten BackendName-Wert als Kombination aus storageDriverName und der DatenLIF zu definieren, die NFS bedienen, um die einfache Identifizierung zu erleichtern.

2. Erstellen Sie das Trident-Back-End durch Ausführen des folgenden Befehls.

 Wenn das Back-End erstellt wird, müssen Sie als nächstes eine Storage-Klasse erstellen. Die folgende Beispieldefinition für Speicherklassen zeigt die erforderlichen und grundlegenden Felder an. Der Parameter backendType Sollte den Storage-Treiber aus dem neu erstellten Trident-Back-End widerspiegeln.

```
apiVersion: storage.k8s.io/v1
kind: StorageClass
metadata:
   name: ontap-nfs
provisioner: csi.trident.netapp.io
parameters:
   backendType: "ontap-nas"
```

4. Erstellen Sie die Storage-Klasse, indem Sie den Befehl kubectl ausführen.

```
[netapp-user@rhel7 trident-installer]$ kubectl create -f storage-class-
nfs.yaml
storageclass.storage.k8s.io/ontap-nfs created
```

5. Nach Erstellung der Storage-Klasse müssen Sie dann die erste Forderung für ein persistentes Volume (PVC) erstellen. Eine PVC-Beispieldefinition ist unten angegeben. Stellen Sie sicher, dass die storageClassName Feld stimmt mit dem Namen der gerade erstellten Speicherklasse überein. Die PVC-Definition kann je nach Bedarf weiter angepasst werden, je nach bereitgestelltem Workload.

```
kind: PersistentVolumeClaim
apiVersion: v1
metadata:
   name: basic
spec:
   accessModes:
    - ReadWriteOnce
   resources:
      requests:
      storage: 1Gi
storageClassName: ontap-nfs
```

 Erstellen Sie das PVC mit dem Befehl kubectl. Die Erstellung kann je nach Größe des erstellten Sicherungsvolumens einige Zeit in Anspruch nehmen, sodass Sie den Prozess nach Abschluss beobachten können.

```
[netapp-user@rhel7 trident-installer]$ kubectl create -f pvc-basic.yaml
persistentvolumeclaim/basic created
[netapp-user@rhel7 trident-installer]$ kubectl get pvc
NAME
       STATUS VOLUME
                                                           CAPACITY
ACCESS MODES
              STORAGECLASS
                             AGE
basic
                pvc-b4370d37-0fa4-4c17-bd86-94f96c94b42d
       Bound
                                                           1Gi
RWO
              ontap-nfs
                             7s
```

## NetApp ONTAP iSCSI-Konfiguration

Zur Integration von NetApp ONTAP Storage-Systemen in VMware Tanzu Kubernetes Cluster für persistente Volumes über iSCSI müssen die Nodes durch Anmeldung bei jedem Knoten vorbereitet und die iSCSI-Dienstprogramme bzw. -Pakete zum Mounten von iSCSI-Volumes konfiguriert werden. Befolgen Sie dazu das in diesem Verfahren beschriebene Verfahren "Verlinken".

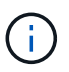

NetApp empfiehlt dieses Verfahren nicht für NAT'ed Implementierungen von VMware Tanzu Kubernetes Clustern.

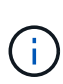

TKGI verwendet Bosh VMs als Nodes für Tanzu Kubernetes Cluster, auf denen unveränderliche Konfigurations-Images ausgeführt werden. Jegliche manuellen Änderungen von iSCSI-Paketen auf Bosh VMs bleiben auch bei einem Neustart erhalten. NetApp empfiehlt daher den Einsatz von NFS Volumes für persistenten Storage für Tanzu Kubernetes Cluster, die von TKGI implementiert und betrieben werden.

Nachdem die Clusterknoten für iSCSI-Volumes vorbereitet sind, müssen Sie ein Back-End erstellen, das die Kommunikation mit dem Speichersystem ermöglicht. Wir haben in dieser Lösung ein Basis-Backend konfiguriert, aber wenn Sie nach mehr angepassten Optionen suchen, besuchen Sie die Dokumentation "Hier".

### Erstellen Sie eine SVM in ONTAP

Um eine SVM in ONTAP zu erstellen, gehen Sie wie folgt vor:

- 1. Melden Sie sich beim ONTAP System Manager an, navigieren Sie zu Storage > Storage VMs, und klicken Sie auf Hinzufügen.
- 2. Geben Sie einen Namen für die SVM ein, aktivieren Sie das iSCSI-Protokoll und geben Sie anschließend Details für die Daten-LIFs ein.

# Add Storage VM

STORAGE VM NAME

trident\_svm\_iscsi

### Access Protocol

| AB/CIFS, NFS, S3 | iscsi                   |                               |                         |
|------------------|-------------------------|-------------------------------|-------------------------|
| Enable iSCSI     |                         |                               |                         |
| NETWORK INTERFAC | E                       |                               |                         |
| K8s-Ontap-01     |                         |                               |                         |
| IP ADDRESS       | SUBNET MASK             | GATEWAY                       | BROADCAST DOMAIN        |
| 10.61.181.231    | 24                      | 10.61.181.1 🗙                 | Defa 💙                  |
| Use the same sub | onet mask, gateway, and | broadcast domain for all of t | he following interfaces |
| IP ADDRESS       | SUBNET MASK             | GATEWAY                       | BROADCAST DOMAIN        |
|                  |                         |                               |                         |

3. Geben Sie die Details für das SVM-Administratorkonto ein, und klicken Sie dann auf Speichern.

| Storage VM Administration       |                      |
|---------------------------------|----------------------|
| Manage administrator account    |                      |
| USER NAME                       |                      |
| vsadmin                         |                      |
| PASSWORD                        |                      |
| •••••                           |                      |
| CONFIRM PASSWORD                |                      |
|                                 |                      |
| Add a network interface for sto | orage VM management. |
| Save Cancel                     |                      |

4. Um die Aggregate der SVM zuzuweisen, wechseln Sie zu Storage > Storage VMs. Klicken Sie auf die Ellipsen neben der neu erstellten SVM und klicken Sie dann auf Bearbeiten. Aktivieren Sie das Kontrollkästchen Volume-Erstellung auf bevorzugte lokale Tiers begrenzen und hängen Sie die erforderlichen Aggregate an.

# Edit Storage VM

STORAGE VM NAME

trident\_svm\_iscsi

DEFAULT LANGUAGE

c.utf\_8

DELETED VOLUME RETENTION PERIOD (?)

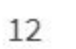

HOURS

# **Resource Allocation**

Limit volume creation to preferred local tiers

LOCAL TIERS

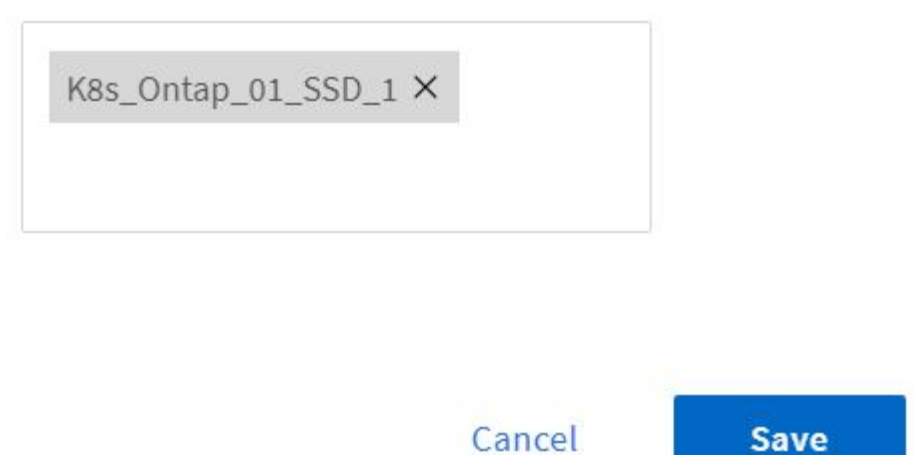

 $\sim$ 

х

### Back-Ends und StorageClasses erstellen

```
{
    "version": 1,
    "storageDriverName": "ontap-san",
    "backendName": "ontap-san+10.61.181.231",
    "managementLIF": "172.21.224.201",
    "dataLIF": "10.61.181.231",
    "svm": "trident_svm_iscsi",
    "username": "admin",
    "password": "password"
}
```

2. Erstellen Sie das Trident-Back-End durch Ausführen des folgenden Befehls.

 Nachdem Sie ein Backend erstellt haben, müssen Sie zunächst eine Speicherklasse erstellen. Die folgende Beispieldefinition für Speicherklassen zeigt die erforderlichen und grundlegenden Felder an. Der Parameter backendType Sollte den Storage-Treiber aus dem neu erstellten Trident-Back-End widerspiegeln. Notieren Sie auch den Wert des Namensfelds, auf den in einem späteren Schritt verwiesen werden muss.

```
apiVersion: storage.k8s.io/v1
kind: StorageClass
metadata:
    name: ontap-iscsi
provisioner: csi.trident.netapp.io
parameters:
    backendType: "ontap-san"
```

Es gibt ein optionales Feld mit dem Namen fsType Das ist in dieser Datei definiert. In iSCSI-Back-Ends kann dieser Wert auf einen bestimmten Linux-Dateisystem-Typ (XFS, ext4 usw.) gesetzt werden oder kann gelöscht werden, damit Tanzu Kubernetes-Cluster entscheiden können, welches Dateisystem verwendet werden soll.

4. Erstellen Sie die Storage-Klasse, indem Sie den Befehl kubectl ausführen.

```
[netapp-user@rhel7 trident-installer]$ kubectl create -f storage-class-
iscsi.yaml
storageclass.storage.k8s.io/ontap-iscsi created
```

5. Nach Erstellung der Storage-Klasse müssen Sie dann die erste Forderung für ein persistentes Volume (PVC) erstellen. Eine PVC-Beispieldefinition ist unten angegeben. Stellen Sie sicher, dass die storageClassName Feld stimmt mit dem Namen der gerade erstellten Speicherklasse überein. Die PVC-Definition kann je nach Bedarf weiter angepasst werden, je nach bereitgestelltem Workload.

```
kind: PersistentVolumeClaim
apiVersion: v1
metadata:
   name: basic
spec:
   accessModes:
    - ReadWriteOnce
   resources:
      requests:
       storage: 1Gi
   storageClassName: ontap-iscsi
```

 Erstellen Sie das PVC mit dem Befehl kubectl. Die Erstellung kann je nach Größe des erstellten Sicherungsvolumens einige Zeit in Anspruch nehmen, sodass Sie den Prozess nach Abschluss beobachten können.

```
[netapp-user@rhel7 trident-installer]$ kubectl create -f pvc-basic.yaml
persistentvolumeclaim/basic created
[netapp-user@rhel7 trident-installer]$ kubectl get pvc
NAME
       STATUS
                VOLUME
                                                           CAPACITY
ACCESS MODES STORAGECLASS
                             AGE
basic
       Bound
                pvc-7ceac1ba-0189-43c7-8f98-094719f7956c
                                                           1Gi
RWO
              ontap-iscsi
                               3s
```

#### Copyright-Informationen

Copyright © 2024 NetApp. Alle Rechte vorbehalten. Gedruckt in den USA. Dieses urheberrechtlich geschützte Dokument darf ohne die vorherige schriftliche Genehmigung des Urheberrechtsinhabers in keiner Form und durch keine Mittel – weder grafische noch elektronische oder mechanische, einschließlich Fotokopieren, Aufnehmen oder Speichern in einem elektronischen Abrufsystem – auch nicht in Teilen, vervielfältigt werden.

Software, die von urheberrechtlich geschütztem NetApp Material abgeleitet wird, unterliegt der folgenden Lizenz und dem folgenden Haftungsausschluss:

DIE VORLIEGENDE SOFTWARE WIRD IN DER VORLIEGENDEN FORM VON NETAPP ZUR VERFÜGUNG GESTELLT, D. H. OHNE JEGLICHE EXPLIZITE ODER IMPLIZITE GEWÄHRLEISTUNG, EINSCHLIESSLICH, JEDOCH NICHT BESCHRÄNKT AUF DIE STILLSCHWEIGENDE GEWÄHRLEISTUNG DER MARKTGÄNGIGKEIT UND EIGNUNG FÜR EINEN BESTIMMTEN ZWECK, DIE HIERMIT AUSGESCHLOSSEN WERDEN. NETAPP ÜBERNIMMT KEINERLEI HAFTUNG FÜR DIREKTE, INDIREKTE, ZUFÄLLIGE, BESONDERE, BEISPIELHAFTE SCHÄDEN ODER FOLGESCHÄDEN (EINSCHLIESSLICH, JEDOCH NICHT BESCHRÄNKT AUF DIE BESCHAFFUNG VON ERSATZWAREN ODER -DIENSTLEISTUNGEN, NUTZUNGS-, DATEN- ODER GEWINNVERLUSTE ODER UNTERBRECHUNG DES GESCHÄFTSBETRIEBS), UNABHÄNGIG DAVON, WIE SIE VERURSACHT WURDEN UND AUF WELCHER HAFTUNGSTHEORIE SIE BERUHEN, OB AUS VERTRAGLICH FESTGELEGTER HAFTUNG, VERSCHULDENSUNABHÄNGIGER HAFTUNG ODER DELIKTSHAFTUNG (EINSCHLIESSLICH FAHRLÄSSIGKEIT ODER AUF ANDEREM WEGE), DIE IN IRGENDEINER WEISE AUS DER NUTZUNG DIESER SOFTWARE RESULTIEREN, SELBST WENN AUF DIE MÖGLICHKEIT DERARTIGER SCHÄDEN HINGEWIESEN WURDE.

NetApp behält sich das Recht vor, die hierin beschriebenen Produkte jederzeit und ohne Vorankündigung zu ändern. NetApp übernimmt keine Verantwortung oder Haftung, die sich aus der Verwendung der hier beschriebenen Produkte ergibt, es sei denn, NetApp hat dem ausdrücklich in schriftlicher Form zugestimmt. Die Verwendung oder der Erwerb dieses Produkts stellt keine Lizenzierung im Rahmen eines Patentrechts, Markenrechts oder eines anderen Rechts an geistigem Eigentum von NetApp dar.

Das in diesem Dokument beschriebene Produkt kann durch ein oder mehrere US-amerikanische Patente, ausländische Patente oder anhängige Patentanmeldungen geschützt sein.

ERLÄUTERUNG ZU "RESTRICTED RIGHTS": Nutzung, Vervielfältigung oder Offenlegung durch die US-Regierung unterliegt den Einschränkungen gemäß Unterabschnitt (b)(3) der Klausel "Rights in Technical Data – Noncommercial Items" in DFARS 252.227-7013 (Februar 2014) und FAR 52.227-19 (Dezember 2007).

Die hierin enthaltenen Daten beziehen sich auf ein kommerzielles Produkt und/oder einen kommerziellen Service (wie in FAR 2.101 definiert) und sind Eigentum von NetApp, Inc. Alle technischen Daten und die Computersoftware von NetApp, die unter diesem Vertrag bereitgestellt werden, sind gewerblicher Natur und wurden ausschließlich unter Verwendung privater Mittel entwickelt. Die US-Regierung besitzt eine nicht ausschließliche, nicht übertragbare, nicht unterlizenzierbare, weltweite, limitierte unwiderrufliche Lizenz zur Nutzung der Daten nur in Verbindung mit und zur Unterstützung des Vertrags der US-Regierung, unter dem die Daten bereitgestellt wurden. Sofern in den vorliegenden Bedingungen nicht anders angegeben, dürfen die Daten ohne vorherige schriftliche Genehmigung von NetApp, Inc. nicht verwendet, offengelegt, vervielfältigt, geändert, aufgeführt oder angezeigt werden. Die Lizenzrechte der US-Regierung für das US-Verteidigungsministerium sind auf die in DFARS-Klausel 252.227-7015(b) (Februar 2014) genannten Rechte beschränkt.

### Markeninformationen

NETAPP, das NETAPP Logo und die unter http://www.netapp.com/TM aufgeführten Marken sind Marken von NetApp, Inc. Andere Firmen und Produktnamen können Marken der jeweiligen Eigentümer sein.